# **Metal Pricing Calculator Update**

## Introduction

Beginning with **Edge version 25.1**, you will see a completely revamped **Metal Pricing Calculator** originally introduced with our <u>Spot Metal Pricing</u> feature. The once strictly manual **Metal Pricing Calculator** has been updated to download current metal pricing automatically at the start of each day, with the option to manually refresh the prices once per hour with the **Refresh Prices** button located at the bottom of the Metal Pricing window.

Additionally, what was once only accessible under the **Inventory** menu, has been expanded to now include availability from POS when using the **Trade/Buy** feature making the Trade/Buy process of precious metals quicker and more convenient than ever for both you and your customers.

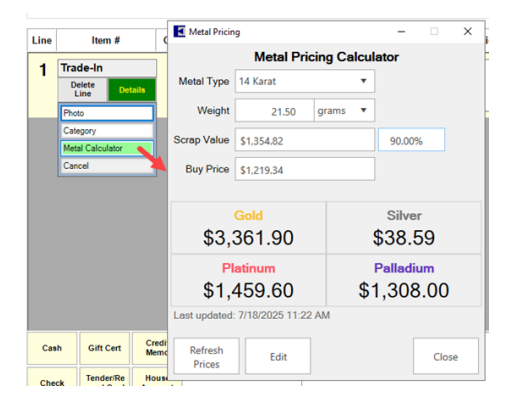

**NOTE:** If the Refresh Prices button is grayed out, that means you have already used this button to refresh metal prices manually within the last 60 minutes. The button will become clickable again once 60 minutes have passed, allowing you to manually refresh your metal prices again.

## Accessing the Metal Pricing Calculator

### POS – Trade/Buy

As mentioned, you can now access the **updated Metal Pricing Calculator** from POS using the **Trade/Buy** feature.

To do so:

- 1. Open POS and select your Associate, then find/add your Customer.
- 2. Click the Trade/Buy button.
- 3. From the Trade-In saleline, click the Details button and select Metal Calculator.

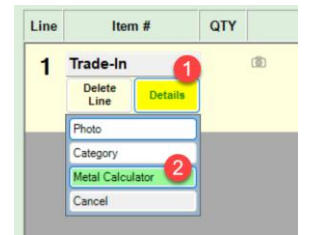

4. From the Metal Pricing window, select your desired Metal Type and enter the Weight and watch as the Buy Price field automatically calculates the price based on your entered metal details and the current metal prices as seen in the example images below:

| Metal Pricing     |                                   |        | - 0                      | ×           | Metal Pric          | ing                               |       | ×                       |        |  |
|-------------------|-----------------------------------|--------|--------------------------|-------------|---------------------|-----------------------------------|-------|-------------------------|--------|--|
|                   | Metal Prici                       | ator   | Metal Pricing Calculator |             |                     |                                   |       |                         |        |  |
| Metal Type        | 22 Karat 🔻                        |        |                          |             | Metal Type 22 Karat |                                   |       | •                       |        |  |
| Weight            | 1.20 9                            | rams 🔻 |                          |             | Weight              | 1.20                              | ounce | •                       |        |  |
| Buy Price         | \$118.00                          |        |                          |             | Buy Price           | \$3,345.16                        |       |                         |        |  |
| \$3               | Gold<br>,338.90                   |        | Silver<br>\$36.86        | <b>0</b> 14 | \$3                 | Gold<br>,338.90                   |       | Silver<br>\$36.86       | 0 14   |  |
| ۶<br>\$1          | 2 <mark>latinum</mark><br>,388.80 | \$     | Palladium<br>1,133.00    | a.          | ۴<br>\$1            | 9 <mark>latinum</mark><br>,388.80 |       | Palladium<br>\$1,133.00 | )<br>) |  |
| Last update       | d: 7/8/2025 8:25 AM               |        |                          |             | Last update         | d: 7/8/2025 8:25                  | AM    |                         |        |  |
| Refresh<br>Prices | Edit                              |        | Close                    | •           | Refresh<br>Prices   | Edit                              |       | Clo                     | ose    |  |

With the Edit button, you may manually update the prices for any of the metals listed.
Note: Your Associates must have the required Security Permission to make manual price changes.

| Metal Prici       | ing              |            |                                                                       | ×   |                           |                     | 🛃 Metal Prici     | ng               |           | >          |  |  |
|-------------------|------------------|------------|-----------------------------------------------------------------------|-----|---------------------------|---------------------|-------------------|------------------|-----------|------------|--|--|
|                   | Metal P          | icing Calc | ulator                                                                |     | Орре                      | Metal Pricing Calcu |                   |                  | alculator |            |  |  |
| Metal Type        | 10 Karat 🔻       |            |                                                                       | ist | Appts                     | Quote               | Metal Type        | 10 Karat 🔻       |           | •          |  |  |
| Weight            | 0.00             | grams 🔻    |                                                                       |     |                           |                     | Weight            | 0.00             | grams     | •          |  |  |
| Buy Price         | \$0.00           |            |                                                                       |     |                           |                     | Buy Price         | \$0.00           |           |            |  |  |
|                   | Gold             |            | Silver                                                                | 6   |                           |                     |                   | Gold             |           | Silver     |  |  |
| \$3,              | ,338.90          |            | \$36.86                                                               | 2   |                           |                     |                   | \$3,338.90       |           | \$36.86    |  |  |
| P                 | latinum          | Identif    | y Yourself                                                            |     | Contraction of the second | 1                   | P                 | latinum          |           | Palladium  |  |  |
| \$1,388.80        |                  | 10         | Tou need the following permission: Administer Spot Metal<br>Pricing'. |     |                           | netal               | \$1,388.80        |                  |           | \$1,133.00 |  |  |
| Last updated      | d: 7/8/2025 8:25 | AM         | ID                                                                    |     |                           |                     | Last updated      | d: 7/8/2025 8:25 | AM        |            |  |  |
| Refresh<br>Prices | Edit             |            | Close                                                                 | 0   | ( Ca                      | ancel               | Refresh<br>Prices | Save             |           | Close      |  |  |

## **Inventory Menu**

As with the original calculator introduced with Spot Metal Pricing, the **Metal Pricing calculator** can also be accessed by navigating to **Inventory > Metal Prices**.

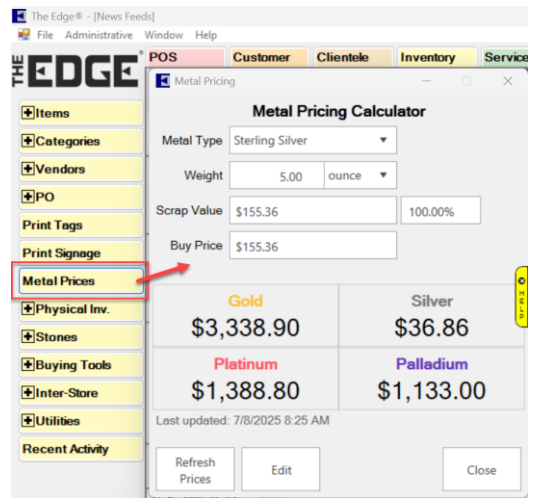